# ctf-Ringzer0ctf

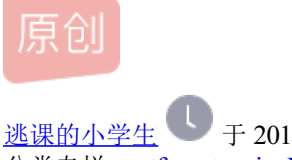

<u>逃课的小学生</u> 于 2018-08-09 11:30:38 发布 2632 论 收藏 分类专栏: <u>ctf crypto misc Ringzer0ctf</u> 文章标签: <u>ctf Ringzer0ctf crypto misc misc</u> 版权声明:本文为博主原创文章,遵循 <u>CC 4.0 BY-SA</u>版权协议,转载请附上原文出处链接和本声明。 本文链接: <u>https://blog.csdn.net/zhang14916/article/details/81482740</u>

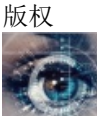

ctf同时被3个专栏收录

30 篇文章 2 订阅 订阅专栏

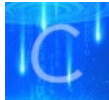

<u>\_\_\_\_\_crypto</u> 20 篇文章 1 订阅 订阅专栏

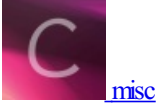

8 篇文章 0 订阅 订阅专栏 Cryptography:

1.Some martian message

使用rot13对字符串解密,即可获得答案

2.File recovery

拿到一个压缩包,打开发现一个RSA密钥文件和一个加密后存放于flag.enc的密文,用openssl找出rsa密钥文件的私钥,对密文解密即可得到答案

```
def shuchu(mingwenstr):
  if mingwenstr[len(mingwenstr)-1]=='L':
    mingwenstr=mingwenstr[2:len(mingwenstr)-1]
  else:
    mingwenstr=mingwenstr[2:len(mingwenstr)]
  if not len(mingwenstr)%2==0:
      mingwenstr='0'+mingwenstr
  i=len(mingwenstr)
  mingwen=""
  while i>=1:
    str1=mingwenstr[i-2:i]
    if int(str1,16)>33 and int(str1,16)<126:
      mingwen=chr(int(str1,16))+mingwen
    else :
      mingwen=" "+mingwen
    i=i-2
  print mingwen
e=65537
fi=open("flag.enc","rb")
s=fi.read()
fi.close()
miwen=long(s.encode('hex'),16)
mingwenint=pow(miwen,d,n)
mingwenstr=hex(mingwenint)
shuchu(mingwenstr)
```

## 3.You're drunk!

这里用的是单表加密,可在https://quipqiup.com/将密文和一些猜测输入,得到答案

## 4.Fashion victim

获得gif文件,在ubuntu下使用命令identify tv.gif即可得到gif图的组成,再使用命令convert tv.gif tv.png即可获得 将gif图每一帧拆分出来(但这里拆分出来的结果与PS拆分结果不同)。通过查询可知这里使用了可视密码技术 加密,其原理是将图像像素拆分,在这里只需对图像像素做异或重新组回原图即可获得答案FLAG-AcsW3fK9NxJMn2,脚本如下(要将1x1的图片剔除):

```
from PIL import Image
lenalist=[]
for i in xrange(0,20):
    im=Image.open("tv-"+str(i)+".jpg")
    lenalist.append(im.load())
    width=im.size[0]
    height=im.size[1]
imnew=Image.new("L",(width,height))
i=0
j=0
while i<19:
    j=i+1
    while j<20:
        for x in xrange(width):
            for y in xrange(height):
                r=lenalist[i][x,y]
                r1=lenalist[j][x,y]
                imnew.putpixel((x,y),(r^r1))
        imnew.save(str(i)+"-"+str(j)+".jpg")
        j=j+1
    i=i+1
```

## 5. Public key recovery

题目给出的是RSA私钥文件内容,我们只需使用openssl提取处对应公钥文件,将其中内容提取出来求md5值,将md5填入即可得到flag

```
import hashlib
s="MIGfMA0GCSqGSIb3DQEBAQUAA4GNADCBiQKBgQDwkrxVrZ+KCl1cX27SHDI7EfgnFJZ0qTHUD6uEeSoZsiVkcu0/XOPbz1RtpK7xxpKM
tmp = hashlib.md5(s).hexdigest()
print tmp
```

#### 6.I Lost my password can you find it?

下载获得gpp配置文件,直接寻找里面的xml文件,在里面可看到cpassword选项,这个密文是使用aes-cbc加密,密钥已被微软公布在msdn上,

为"4e9906e8fcb66cc9faf49310620ffee8f496e806cc057990209b09a433b66c1b",直接用脚本解密即可获得答 案

```
import base64
from Crypto.Cipher import AES
miwen="PCXrmCkYWyRRx3bf+zqEydW9/trbFToMDx6fAvmeCDw"
miwen=miwen+(4-len(miwen)%4)*"="
miwens=base64.b64decode(miwen)
key="4e9906e8fcb66cc9faf49310620ffee8f496e806cc057990209b09a433b66c1b".decode("hex")
iiv="\0\0\0\0\0\0\0\0\0\0\0\0\0\0\0\0"
cipher = AES.new(key,AES.MODE_CBC,iiv)
mingwen=cipher.decrypt(miwens)
print mingwen
```

获得字符串,首先查看其长度有36位,是4的倍数,有可能使用base64加密,解密获得字符 串"EOBD.7igq4;1ikb51ibOO0;:41R",发现前四位与FLAG相似,猜测这里可能做了异或处理。尝试,发现flag

```
import base64
miwen=base64.b64decode("RU9CRC43aWdxNDsxaWtiNTFpYk9PMDs6NDFS")
#miwen="EOBD.7igq4;1ikb51ib000;:41R"
mingwen=""
for i in xrange(0,256):
    sign=True
    for j in miwen:
        mingwenint=(ord(j)^i)
        if mingwenint>32 and mingwenint<128:
            mingwen+=chr(mingwenint)
        else:
            sign=False
            break
    if sign:
        print mingwen
    mingwen=""
```

#### 8. Hangovers and more: Bacon

题目中有提示bacon,观察密文可发现其中含有许多大小写字母,猜测这里是大小写字母对应'a'或'b',再进行培 根解密即可得到答案

| c-" | VoiCT unE 9 | SlinoPho | roCoTtE | cONco | ntoo | nΛP | un | Groupo   | d'Arti | c+Ec | culinaiRe   | тиоь  | 10 | BOn  | Gout | ٥t | 16 | SoNe | do |   |
|-----|-------------|----------|---------|-------|------|-----|----|----------|--------|------|-------------|-------|----|------|------|----|----|------|----|---|
| cod | ebook1 = {  | Борекое  | TCCCTCL | conco | necc | PAI | un | di bui c |        | 3023 | currindine, | uoini | 10 | DOII | Gout | cc | 16 | JENS | uc | Ì |
|     | 'A':"aaaaa  | а",      |         |       |      |     |    |          |        |      |             |       |    |      |      |    |    |      |    |   |
|     | 'B':"aaaab  | o",      |         |       |      |     |    |          |        |      |             |       |    |      |      |    |    |      |    |   |
|     | 'C':"aaaba  | а",      |         |       |      |     |    |          |        |      |             |       |    |      |      |    |    |      |    |   |
|     | 'D':"aaabl  | o",      |         |       |      |     |    |          |        |      |             |       |    |      |      |    |    |      |    |   |
|     | 'E':"aabaa  | а",      |         |       |      |     |    |          |        |      |             |       |    |      |      |    |    |      |    |   |
|     | 'F':"aabal  | o",      |         |       |      |     |    |          |        |      |             |       |    |      |      |    |    |      |    |   |
|     | 'G':"aabba  | а",      |         |       |      |     |    |          |        |      |             |       |    |      |      |    |    |      |    |   |
|     | 'H':"aabbl  | o",      |         |       |      |     |    |          |        |      |             |       |    |      |      |    |    |      |    |   |
|     | 'I':"abaaa  | а",      |         |       |      |     |    |          |        |      |             |       |    |      |      |    |    |      |    |   |
|     | 'J':"abaak  | o",      |         |       |      |     |    |          |        |      |             |       |    |      |      |    |    |      |    |   |
|     | 'K':"ababa  | а",      |         |       |      |     |    |          |        |      |             |       |    |      |      |    |    |      |    |   |
|     | 'L':"ababl  | o",      |         |       |      |     |    |          |        |      |             |       |    |      |      |    |    |      |    |   |
|     | 'M':"abbaa  | а",      |         |       |      |     |    |          |        |      |             |       |    |      |      |    |    |      |    |   |
|     | 'N':"abbał  | o",      |         |       |      |     |    |          |        |      |             |       |    |      |      |    |    |      |    |   |
|     | 'O':"abbba  | а",      |         |       |      |     |    |          |        |      |             |       |    |      |      |    |    |      |    |   |
|     | 'P':"abbb   | o",      |         |       |      |     |    |          |        |      |             |       |    |      |      |    |    |      |    |   |
|     | 'Q':"baaaa  | а",      |         |       |      |     |    |          |        |      |             |       |    |      |      |    |    |      |    |   |
|     | 'R':"baaal  | o",      |         |       |      |     |    |          |        |      |             |       |    |      |      |    |    |      |    |   |
|     | 'S':"baaba  | а",      |         |       |      |     |    |          |        |      |             |       |    |      |      |    |    |      |    |   |
|     | 'T':"baabl  | o",      |         |       |      |     |    |          |        |      |             |       |    |      |      |    |    |      |    |   |
|     | 'U':"babaa  | а",      |         |       |      |     |    |          |        |      |             |       |    |      |      |    |    |      |    |   |
|     | 'V':"babał  | o",      |         |       |      |     |    |          |        |      |             |       |    |      |      |    |    |      |    |   |
|     | 'W':"babba  | а",      |         |       |      |     |    |          |        |      |             |       |    |      |      |    |    |      |    |   |
|     | 'X':"babbl  | o",      |         |       |      |     |    |          |        |      |             |       |    |      |      |    |    |      |    |   |
|     | 'Y':"bbaaa  | а",      |         |       |      |     |    |          |        |      |             |       |    |      |      |    |    |      |    |   |
|     | 'Z':"bbaak  | o",      |         |       |      |     |    |          |        |      |             |       |    |      |      |    |    |      |    |   |
| }   |             |          |         |       |      |     |    |          |        |      |             |       |    |      |      |    |    |      |    |   |
| def | zhuanhua(s  | 5):      |         |       |      |     |    |          |        |      |             |       |    |      |      |    |    |      |    |   |
|     | str1=""     |          |         |       |      |     |    |          |        |      |             |       |    |      |      |    |    |      |    |   |
|     | j=0         |          |         |       |      |     |    |          |        |      |             |       |    |      |      |    |    |      |    |   |
|     |             |          |         |       |      |     |    |          |        |      |             |       |    |      |      |    |    |      |    |   |

```
for i in s:
        if ord(i)>64 and ord(i)<91:
            str1=str1+"b"
            j=j+1
        elif ord(i)>96 and ord(i)<123:
            str1=str1+'a'
            j=j+1
        if j==5:
            str1+=" "
            j=0
    return str1
def decode(s):
    cipher=""
    ss = s.split(" ")
    for c in ss:
        sign=True
        for k in codebook1.keys():
            if codebook1[k] == c:
                cipher+=k
                sign=False
                break
        if sign:
            #cipher+=c
            pass
    return(cipher)
a=zhuanhua(s)
b=decode(a)
print b
mingwen=""
```

## 8.Crypto object

将红带子上的字母抄写下来,获得字符串"GMODCDOOKCDBIOYDRMKDPQLDPVWYOIVRVSEOV",进行凯 撒解密,找到有着关键字母f,I,a,g的字符串"WCETSTEEASTRYEOTHCATFGBTFLMOEYLHLIUEL"。经 过尝试发现这里是对字符串进行Columnar transposition加密,对其解密即可获得答案

## 9.ls it a secure strings?

根据题意我们得知信息secure strings,查询secure strings,

在https://blogs.msdn.microsoft.com/besidethepoint/2010/09/21/decrypt-secure-strings-inpowershell/和https://blogs.msdn.microsoft.com/timid/2009/09/10/powershell-one-liner-decrypt-securestring/可 以查到如何将secure strings解码以及解码原理,在https://msdn.microsoft.com/zh-cn/library/dd347656.aspx可以 看到一些获得SecureString的语法,而将最后获得的非托管的BSTR使用PtrToStringAuto转变为非托管的 string,输出即可得到答案(其中System.Runtime.InteropServices.Marshal用于托管和非托管之间的转变),代码 (powershell)如下

```
$Flag='76492d1116743f0423413b16050a5345MgB8AEEAYQBNAHgAZQAxAFEAVABIAEEAcABtAE4ATgBVAFoAMwBOAFIAagBIAGcAPQA9
$key = (3,4,2,3,56,34,254,222,205,34,2,23,42,64,33,223,1,34,2,7,6,5,35,12)
$SecureFlag = ConvertTo-SecureString -String $Flag -Key $key
[Runtime.InteropServices.Marshal]::PtrToStringAuto([Runtime.InteropServices.Marshal]::SecureStringToBSTR($S
```

Steganography:

1.You're lost? Use the map

在红点右边唯一可见的字符串是标志。

### 2. Victor you're hidding me something

注意诗的每个句子的开头,将他们组合便可以得到结果。

#### **3. Missing Pieces**

可以直接打开网址https://29a.ch/photo-forensics/#forensic-magnifier,载入用鼠标点击下方黑色部分,可以找到 一张二维码,扫描即可得到结果。也可以选择使用photoshop打开图片,你会发现下方的黑色像素的值并不相 同,为(0,0,0)和(3,3,3),将他们区分开就会发现有一张二维码,扫描即可得到结果。

imnew.save("aaa.jpg")

### 4.Brainsick

使用binwalk检查图片,可以发现图片结束的地方有一个rar文件,取出解压打开即可获得一张图片,打开图片即可获得答案。

## 5.Look inside the house

使用steghide解密图片,获得一个txt文件,打开即可获得结果